Dátum zverejnenia: 05.06.2023 Verzia: 1.1

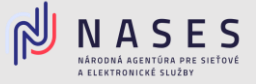

Nižšie nájdete postup pre vyplnenie elektronického formuláru <u>Žiadosť o poskytovanie kvalifikovaných</u> <u>dôveryhodných služieb</u> pre vydanie kvalifikovaného mandátneho certifikátu.

## I. Výber poskytovateľ a dôveryhodných služieb

V prvej časti formuláru si ako orgán verejnej moci vyberiete poskytovateľ a dôveryhodných služieb Národnú agentúru pre sieť ové a elektronické služby (iba pre OVM) a zvolíte tlačidlo <u>Pokračovať</u>.

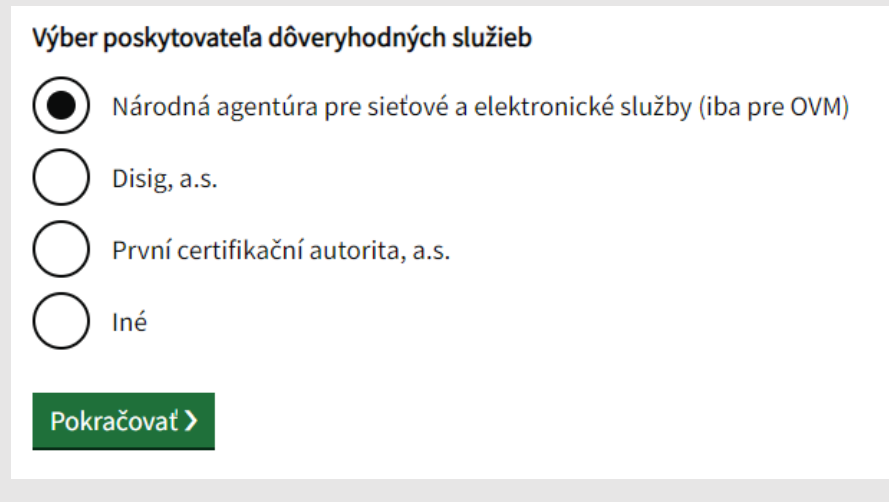

Obr. 1 – Výber poskytovateľ a dôveryhodných služieb

#### II. Vyplnenie údajov žiadateľa

V druhej časti formuláru vyplníte základné Údaje žiadateľa (Názov, IČO, Adresa sídla, Štatutárny orgán, Kontaktnú osobu), pri väčšine údajov vie orgán verejnej moci využiť možnosť automatického načítania údajov z Registra právnických osôb po zadaní IČO. Po vyplnení požadovaných údajov zvolíte tlačidlo <u>Pokračovať</u>.

# II. ÚDAJE ŽIADATEĽA:

Načítať údaje z RPO

Pre načítanie údajov z RPO zadajte IČO alebo názov

Skontrolujte prosím načítané údaje zo Štatistického registra. Povinné údaje, ktoré sa automaticky nevyplnili, prosím doplňte.

Obr. 2 – Načítanie údajov z RPO

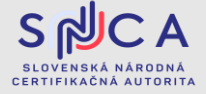

Dátum zverejnenia: 05.06.2023 Verzia: 1.1

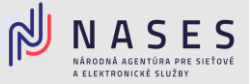

## III. Výber požadovanej služby

V tretej časti formuláru Predmet žiadosti vyberiete tretiu službu - 3. Kvalifikovaný mandátny certifikát a zvolíte možnosť "áno".

# **III. PREDMET ŽIADOSTI:**

V súlade so zákonom č. 272/2016 Z. z. o dôveryhodných službách pre elektronické transakcie na vnútornom trhu a o zmene a doplnení niektorých zákonov (zákon o dôveryhodných službách) v znení neskorších predpisov žiadame Národnú agentúru pre sieťové a elektronické služby, ako poskytovateľa kvalifikovaných dôveryhodných služieb, o poskytovanie kvalifikovaných dôveryhodných služieb nasledovne:

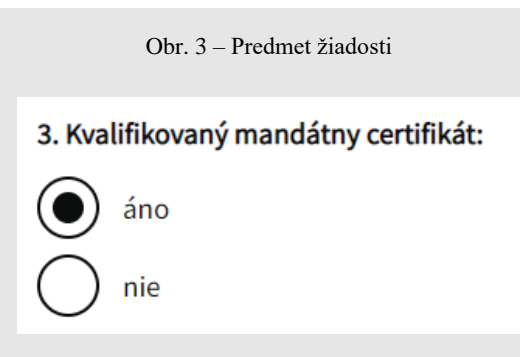

Obr. 4 – Výber služby kvalifikovaného mandátneho certifikátu

Vyplníte Spôsob vadania a Požadované údaje podľa počtu osôb, pre ktoré žiadate vydať mandátny certifikát.

| Meno, priezvisko, titul | E-mail držiteľa | Spôsob vydania* | Číslo<br>oprávnen | Typ dokladu<br>iia* | Číslo dokladu |   |
|-------------------------|-----------------|-----------------|-------------------|---------------------|---------------|---|
|                         |                 | ~               |                   | *                   |               | × |
| Pridať ďalšiu osobu     |                 |                 |                   |                     |               |   |

Obr. 5 – Údaje osoby pre vydanie mandátneho certifikátu

Číslo oprávnenia doplníte v zmysle <u>Zoznamu oprávnení</u> podľa § 9 zákona č. 272/2016 Z.z. o dôveryhodných službách pre elektronické transakcie na vnútornom trhu a o zmene a doplnení niektorých zákonov vedeného Národným bezpečnostným úradom.

#### Spôsob vydania certifikátu:

- osobne v priestoroch Slovenskej národnej certifikačnej autority (SNCA) Adresa: Tower 115, Pribinova 25, 811 09 Bratislava (prízemie – nákupná pasáž)
- vzdialene prostredníctvom samoobslužného portálu pre vzdialené vydávanie mandátnych certifikátov. Pri tomto spôsobe vydania mandátneho certifikátu je nutné vlastniť čipovú kartu MONET+ ProID+Q.

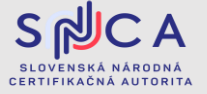

Dátum zverejnenia: 05.06.2023 Verzia: 1.1

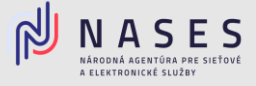

V prípade ak máte záujem o QSCD čípovú kartu, na ktorú Vám bude nahraný mandátny certifikát zvoľte "áno" a vyplnte požadované údaje. <u>Cenník</u> čipovej karty MONET+ ProID+Q.

| Mám záujem o QSCD čipovú kartu MONET od NASES: |
|------------------------------------------------|
| <ul> <li>áno</li> </ul>                        |
| O nie                                          |
| Počet čipových kariet                          |
|                                                |
| DIČ                                            |
|                                                |

Obr. 6 - Voľba pre poskytnutie QSCD čipovej karty MONET

Prostredníctvom formuláru si viete požiadať aj o ostatné kvalifikované dôveryhodné služby poskytované Národnou agentúrou pre sieť ové a elektronické služby:

- Kvalifikovaná dôveryhodná služba vyhotovovania elektronických časových pečiatok,
- Kvalifikovaná dôveryhodná služba vyhotovovania certifikátov pre elektronickú pečať.

V prípade ak žiadate iba o certifikát pre elektornickú pečať, pri ostatných službách vyberiete možnosť "nie" a v spodnej časti zvolíte tlačidlo <u>Pokračovať</u>.

| Späť | ļ        | Pok | kračo | vať > |  |
|------|----------|-----|-------|-------|--|
|      | <u> </u> |     |       |       |  |

#### Obr. 7 – Prejsť na ďalší krok

#### IV. Prehlásenie

V štvrtej časti formuláru si prečítate prehlásenie a v prípade súhlasu zaškrtne súhlasné tlačidlo. Po zaškrtnutí zvolíte tlačidlo Pokračovať.

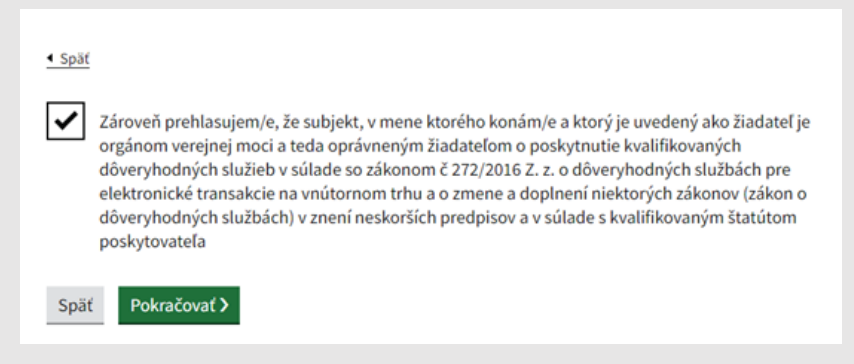

Obr. 7 - Prehlásenie OVM

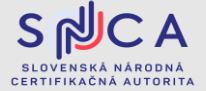

Dátum zverejnenia: 05.06.2023 Verzia: 1.1

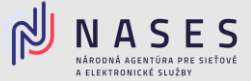

### V. Podpísanie a odoslanie žiadosti

V poslednej časti sa zobrazí prehľad zadaných údajov na kontrolu, ak sú všetky údaje správne zadané, je potrebné aby ste žiadosť podpísali kvalifikovaným elektronickým podpisom (KEP) prostredníctvom tlačidla <u>Podpísať</u> a po úspešnom podpísaní zvolíte tlačidlo <u>Odoslať</u>. V prípade potreby je možné nahrať prílohu, ako napríklad splnomocnenie.

| 0   | Elektronický dokument je potrebné pred odoslaním podpísať. |
|-----|------------------------------------------------------------|
| Pod | pisat'                                                     |
|     | Obr. 8 – Podpísanie žiadosti                               |

S S S C A SLOVENSKÁ NÁRODNÁ CERTIFIKAČNÁ AUTORITA